# **BIOS/OS** settings of PC

#### **BIOS Settings**

#### How to start BIOS:

Turn ON the power of the controller PC, and press the [F10] key while the HP logo is displayed. Depending on the timing to recognize the monitor, the display of the HP logo may not be confirmed. If the OS starts due to the delay in pressing the [F10] key, restart the controller PC and try again.

| Setting items |                                   |                                          | Setting<br>(HP Z2 SFF G9 Workstation) BIOS<br>01.02.04 / 02.01.02 or later |  |  |
|---------------|-----------------------------------|------------------------------------------|----------------------------------------------------------------------------|--|--|
| S             | Security                          |                                          |                                                                            |  |  |
|               | Trusted Execution Technology(TXT) | -                                        | Uncheck                                                                    |  |  |
| Advanced      |                                   |                                          |                                                                            |  |  |
|               | Boot Options                      | Fast Boot                                | Uncheck <sup>*1</sup>                                                      |  |  |
|               |                                   | Network (PXE) Boot                       | Uncheck <sup>*1</sup>                                                      |  |  |
|               | Built-In Device Options           | Wake On LAN                              | Boot to Hard Drive                                                         |  |  |
|               | Power Management Options          | Extended Idle Power States               | Uncheck <sup>*1</sup>                                                      |  |  |
|               | Remote Management Options         | Intel Management Engine (ME)             | Uncheck <sup>*1</sup>                                                      |  |  |
|               |                                   | Intel Active Management Technology (AMT) | Uncheck                                                                    |  |  |
|               |                                   | Watchdog Timer                           | Uncheck (Cannot change)                                                    |  |  |

\*1 Item to change manually (item to be changed from BIOS default)

After confirming that all the above items are set, save the BIOS setting.

#### How to save BIOS setting:

1. Click [Main] - [Save Changes and Exit], and select [Yes] on the [Save Change?] screen.

2. If the [Secure Boot] screen appears, enter the displayed number and press the [Enter] key.

## OS (Windows10) Settings

Before setting the OS, you must activate Windows by connecting the controller PC to the network.

- 1. Connect the controller PC to the network.
- 2. Click [Start] [Settings] [Update & Security] [Activation] [Troubleshoot].
- 3. When [Troubleshoot has completed] appears, click [Activate Windows].
- 4. Make sure that [Windows 10 is Activated with a Digital license] is display, and close all of the setting screen.
- 5. Disconnect the controller PC from the network.

| Confirmation items                                                                                                    | Setting                                                                        |  |
|----------------------------------------------------------------------------------------------------|--------------------------------------------------------------------------------|--|
| Log on                                                                                                    |                                                                                |  |
| When setting up the Windows OS, set the account name and password. After OS setup is completed, make sure that screen lock can be released with [Start] - [             | Able to logon with the following:<br>Account: "olympus"<br>Password: "olympus" |  |
| BIOS                                                                                                    |                                                                                |  |
| Right-click [Start], select [Search], input "SystemInfo", and click [System Information].                                                                               | BIOS Version in BIOS Settings                                                  |  |
| OS                                                                                                    |                                                                                |  |
| Edition                                                                                                    | Windows10 Pro                                                                  |  |
| Version                                                                                                    | 21H2 / 22H2                                                                    |  |
| Windows setup                                                                                                    |                                                                                |  |
| Country or region<br>[Start] - [Settings] - [Time & Language] - [Region]                                                                                                | United States                                                                  |  |
| Time and date settings<br>[Start] - [Settings] - [Time & Language] - [Region] - [Additional<br>date,time & regional settings] - [change date,time,or number<br>formats] | Match Windows display language (recommended)                                   |  |
| Keyboard layout<br>[Start] - [Settings] - [Time & Language] - [Language] - [Keyboard]                                                                                   | Use language list (recommended)                                                |  |
| TimeZoon Setting<br>[Start] - [Settings] - [Time & Language] - [Data & time] - [Time zone]                                                                              | Osaka, Sapporo, Tokyo                                                          |  |
| [Display] property setting                                                                                                    |                                                                                |  |
| Screen saver<br>[Start] - [Settings] - [Personalization] - [Lock screen] - [Screen saver<br>settings]                                                                   | Screen saver -> None                                                           |  |
|                                                                                                    | On resume display logon screen -> Off                                          |  |
| TaskBar<br>[Start] - [Settings] - [Personalization] - [Taskbar]                                                                                                    | Lock the task bar -> On<br>(No change from default setting)                    |  |
|                                                                                                    | Automatically hide the taskbar in desktop mpde -> On                           |  |
|                                                                                                    | Taskbar location on screen -> Bottom<br>(No change from default setting)       |  |

| Confirmation items                                                                                                    | Setting                                       |
|----------------------------------------------------------------------------------------------------|-----------------------------------------------|
| Background<br>Insert the installation medium into the disk drive.<br>Copy the "OLYMPUS_Microscope_2560 x 1600.bmp" in the<br>medium folder (D:\DSX10-BSW\Kitting) into the following folder.<br>C:\Users\Public\Pictures (If your DVD drive is not the D drive,<br>change "D" to the character of your DVD drive.)<br>Right-click the image, select [Set as desktop background].                                                             | OLYMPUS<br>OLYMPUS_Microscope_2560 x 1600.bmp |
| Lock (Sign out) wallpaper<br>Insert the installation medium into the disk drive.<br>Copy "BACKGROUNDDEFAULT.jpg" in the medium folder (D:\<br>DSX10-BSW\Kitting) into the following folder.<br>C:\Windows\Web\Screen<br>Click [Start] - [Settings] - [Personalization] - [Lock screen].<br>Click the down arrow button in the background, select [Image] and<br>click [Browse]. Select "BACKGROUNDDEFAULT.jpg" in C:\Windows\<br>Web\Screen. | BACKGROUNDDEFAULT.jpg                         |
| Login account icon<br>Insert the installation medium into the disk drive.<br>Copy "OLYMPUS_icon.bmp" in the medium folder (D:\DSX10-BSW\<br>Kitting) into the following folder.<br>C:\Users\Public\Pictures<br>Click [Start] - [Settings] - [Accounts].<br>Click [Browse] under [Create your picture] - [Your picture], select<br>"OLYMPUS_icon.bmp" in C:\Users\Public\Pictures.                                                            | OLYMPUS<br>OLYMPUS_icon.bmp                   |
| Security setting                                                                                                    |                                               |
| Windows Update<br>[Start] - [Windows System] - [Command Prompt (right-click)] - [More]<br>- [Run as administrator] - Input "gpedit.msc" and press the Enter key<br>- [Local Group Policy Editor] is opened.<br>[Computer Configuration] - [Administrative Templates] - [Windows<br>Components] - [WindowsUpdates]                                                                                                    | Configure Automatic Updates: Disable          |
| Microsoft Defender<br>[Start] - [Windows System] - [Command Prompt (right-click)] - [More]<br>- [Run as administrator] - Input "gpedit.msc" and press the Enter key<br>- [Local Group Policy Editor] is opened.<br>[Computer Configuration] - [Administrative Templates] - [Windows<br>Components] - [Microsoft Defender Antivirus] - [Real-time Protection]                                                                                 | Turn off real-time protection: Enabled        |
| Performance setting                                                                                                    |                                               |
| Select a power plan<br>[Start] - [Windows System] - [Control Panel] - [Hardware and Sound]<br>- [Power Options]                                                                                                    | High performance                              |
| [Change plan settings] - [Turn off the display]                                                                                                    | Never                                         |
| [Change plan settings]] - [Put the computer to sleep]                                                                                                    | Never                                         |
| [Change advanced power settings] - [Hard disk] - [Turn off hard disk after]                                                                                                    | "O"                                           |
| [Change advanced power settings] - [Sleep] - [Sleep after]                                                                                                    | Never                                         |
| [Change advanced power settings] - [Sleep] - [Hibernate after]                                                                                                    | Never                                         |

| Confirmation items |                                                                                                    | Setting                                                                               |
|--------------------|----------------------------------------------------------------------------------------------------|---------------------------------------------------------------------------------------|
|                    | [Change advanced power settings] - [Sleep]] - [Allow wake timers]                                                                                                    | Disable                                                                               |
|                    | [Change advanced power settings] - [USB settings] - [USB selective suspend setting]                                                                                                    | Disable                                                                               |
|                    | [Change advanced power settings] - [PCI Express] - [Link State<br>Power Management]                                                                                                    | Off                                                                                   |
|                    | [Start] - [Windows System] - [Control Panel] - [Hardware and Sound]<br>- [Power Options] - [Choose what the power buttons do]                                                                                                    | Turn on fast startup: Uncheck                                                         |
|                    | USB hub power settings<br>USB hub power settings<br>[Device Manager] - [Universal Serial Bus controllers] - [USB Root<br>Hub(3.0)] - [Properties] - [Power Management]                                                                                                    | Allow the computer to turn off this device to save power: Uncheck                     |
|                    | COM Settings<br>[Device Manager] - [Ports (COM&LPT)] - [Communications Port<br>(COM1)] - [Port Settings] Tab - [Advanced] - [COM Port Number]                                                                                                    | COM1                                                                                  |
|                    | .NETFramework<br>[Start] (right-click) - [Run] - Input "regedit" and press the Enter key<br>- [Registry Editor] is opened.<br>[Computer] - [HKEY_LOCAL_MACHINE] - [SOFTWARE] - [Microsoft] -<br>[NET Framework Setup] - [NDP] - [v4] - [Full]<br>-> Check value of REG_DWORD described in [Release]. | .NET4.8 (value of Release DWORD: 528449)                                              |
| G                  | aphic settings                                                                                                    |                                                                                       |
|                    | [Start] - [NVIDIA Control Panel] - [Adjust Image Settings with Preview]                                                                                                    | [Use my preference emphasizing]: Performance                                          |
|                    | [Start] - [NVIDIA Control Panel] - [View system topology]                                                                                                    | Ver.473.47                                                                            |
| Ad                 | dditional user (LOG IN user)                                                                                                    |                                                                                       |
|                    | Computer Name<br>[Start] - [Windows System] - [Control Panel] - [System and Security] -<br>[System] - [Change settings] - [Computer Name] - [Change]<br>Changing computer name, select [Restart later].                                                                                              | Computer Name: OLYMPUS-PC                                                             |
|                    | Interactive logon<br>[Start] (right-click) - ([Search]) - enter "local" - click [Local Security<br>Policy] - [Local Policy] - double click [Security Options]                                                                                                    | Interactive logon: Don't display last signed-in: Disabled<br>(No change from default) |
|                    | Auto login<br>Insert the installation medium into the disk drive.<br>Double-click AutoLogin.reg in the following folder in the installation<br>medium.<br>D:\DSX10-BSW\Kitting<br>Set according to the displayed registry editor screen.                                                             | Automatic logon to the operating system                                               |
| In                 | stallation software                                                                                                    |                                                                                       |
|                    | Pre-installed app                                                                                                    | PDF browser (Microsoft Edge)                                                          |

## OS (Windows11) Settings

Before setting the OS, you must activate Windows by connecting the controller PC to the network.

- 1. Connect the controller PC to the network.
- 2. Click [Start] [Settings] [Update & Security] [Activation] [Troubleshoot].
- 3. When [Troubleshoot has completed] appears, click [Activate Windows].
- 4. Make sure that [Windows 11 is Activated with a Digital license] is display, and close all of the setting screen.
- 5. Disconnect the controller PC from the network.

| Confirmation items                                                                                                    | Setting                                               |  |
|----------------------------------------------------------------------------------------------------|-------------------------------------------------------|--|
| BIOS                                                                                                    |                                                       |  |
| [Start] (right-click) - [Search] - Input "SystemInfo"<br>Click [System Information].                                                                                                    | BIOS Version or later in BIOS Settings                |  |
| OS                                                                                                    |                                                       |  |
| edition<br>[Start] - [Setting] - [System] - [About]                                                                                                    | Windows 11 Pro                                        |  |
| version<br>[Start] - [Setting] - [System] - [About]                                                                                                    | 21H2 / 22H2                                           |  |
| Windows setup                                                                                                    |                                                       |  |
| Region<br>[Start] - [Settings] - [Time & language] - [language & reginon] -<br>[Windows display language]                                                                                                    | United States                                         |  |
| Time & language<br>[Start] - [Settings] - [Time & language] - [language & reginon] -<br>[Regional format]<br>or<br>[Start] - [Time & language] - [language & reginon] - [Administrative<br>languages settings] - [Formats] tab | Match Windows display language (recommended)          |  |
| Keyboard layout<br>[Start] - [Settings] - [Time & language] - [Typing] - [Advanced<br>keyboard settings] - [Override for default input method]                                                                                 | Use language list (recommended)                       |  |
| Setting time zone<br>[Start] - [Settings] - [Time & language] - [Data and Time] - [Time<br>zone]                                                                                                    | Local time                                            |  |
| [Display] property setting                                                                                                    |                                                       |  |
| Screen saver                                                                                                    | Screen saver: None                                    |  |
| [Start] - [Settings] - [Personalization] - [Lock screen] - [screen saver]                                                                                                    | On resume, display logon screen: OFF                  |  |
| Taskbar                                                                                                    | Automatically hide the taskbar: ON                    |  |
| [Start] - [Settings] - [Personalization] - [Taskbar] - [Taskbar<br>behaviors]                                                                                                    | Taskbar alignment: Center<br>(No change from default) |  |

| С                   | onfi                                                  | rmation items                                                                                                    | Setting                                     |
|---------------------|-------------------------------------------------------|----------------------------------------------------------------------------------------------------|---------------------------------------------|
|                     | Ba<br>Ins<br>Co<br>me<br>C:<br>(If y<br>yo<br>Rig     | ackground<br>sert the installation medium into the disk drive.<br>opy the "OLYMPUS_Microscope_2560 x 1600.bmp" in the<br>edium folder (D:\DSX10-BSW\Kitting) into the following folder.<br>\Users\Public\Pictures<br>your DVD drive is not the D drive, change "D" to the character of<br>ur DVD drive.)<br>ght-click the image, select [Set as desktop background].                                                              | OLYMPUS<br>OLYMPUS_Microscope_2560x1600.bmp |
|                     | LC<br>Ins<br>Cc<br>Ci<br>Cli<br>Cli<br>an<br>Se<br>Sc | ock (Sign out) wallpaper<br>sert the installation medium into the disk drive.<br>opy "BACKGROUNDDEFAULT.jpg" in the medium folder (D:\<br>SX10-BSW\Kitting) into the following folder.<br>\Windows\Web\Screen<br>ick [Start] - [Settings] - [Personalization] - [Lock screen].<br>ick the down arrow button in the background, select [Image]<br>id click [Browse].<br>elect "BACKGROUNDDEFAULT.jpg" in C:\Windows\Web\<br>creen. | BACKGROUNDDEFAULT.jpg                       |
|                     | Lo<br>Ins<br>Co<br>BS<br>C:<br>Cli<br>Cli<br>Cli      | gin account icon<br>sert the installation medium into the disk drive.<br>by "OLYMPUS_icon.bmp" in the medium folder (D:\DSX10-<br>SW\Kitting) into the following folder.<br>\Users\Public\Pictures<br>ick [Start] - [Settings] - [Accounts].<br>ick [Browse] under [Create your picture] - [Your picture], select<br>'LYMPUS_icon.bmp" in C:\Users\Public\Pictures.                                                               | OLYMPUS<br>OLYMPUS_icon.bmp                 |
| Security setting    |                                                       | rity setting                                                                                                    |                                             |
|                     | Se<br>[St<br>ad<br>- [[<br>[Co<br>Co<br>ex            | etting Windows Update<br>[art] - [All apps] - [Windows Tools] - [Command Prompt (Run as<br>Iministrator)] - Input "gpedit.msc" and press the Enter key<br>Local Computer Policyr] is opened.<br>omputer Configuration] - [Administrative Templates] - [Windows<br>omponents] - [Windows Update] - [Manage end user<br>perience]                                                                                                   | Configure Automatic Updates: Disable        |
|                     | Wi<br>[St<br>ad<br>- [L<br>[Co<br>Co<br>Pro           | indows Defender<br>art] - [All apps] - [Windows Tools] - [Command Prompt (Run as<br>Iministrator)] - Input "gpedit.msc" and press the Enter key<br>Local Computer Policyr] is opened.<br>omputer Configuration] - [Administrative Templates] - [Windows<br>omponents] - [Microsoft Defender Antivirus] - [Teal-time<br>otection]                                                                                                  | Turn off real-time protection:Enabled       |
| Performance setting |                                                       |                                                                                                    |                                             |
|                     | Se<br>[St<br>an                                       | elect power options<br>art] - [All apps] - [Windows Tools] - [Control Panel] - [Hardware<br>ad sound] - [Power Options] - ([Show additional plans])                                                                                                    | High performance                            |
|                     |                                                       | [Change plan settings] - [Turn off the display]                                                                                                    | Never                                       |
|                     |                                                       | [Change plan settings] - [put the computer to sleep]                                                                                                    | Never                                       |
|                     |                                                       | [Change advanced power settings] - [Hard disk] - [Turn off<br>hard disk after]                                                                                                    | "O"                                         |
|                     |                                                       |                                                                                                    |                                             |

| Confirmation items            |                                                                                                    | rmation items                                                                                                    | Setting                                                                               |
|-------------------------------|----------------------------------------------------------------------------------------------------|----------------------------------------------------------------------------------------------------|---------------------------------------------------------------------------------------|
|                               |                                                                                                    | [Change advanced power settings] - [Sleep] - [Hibernate after]                                                                                                    | Never                                                                                 |
|                               |                                                                                                    | [Change advanced power settings] - [Sleep] - [Allow wake<br>timers]                                                                                                    | Disable                                                                               |
|                               |                                                                                                    | [Change advanced power settings] - [USB settings] - [USB selective suspend setting]                                                                                                    | Disable                                                                               |
|                               |                                                                                                    | [Change advanced power settings] - [PCI Express] - [Link State<br>Power Management]                                                                                                    | Off                                                                                   |
|                               | Sh<br>[Si<br>ar<br>do                                                                                                    | nutdown settings<br>tart] - [All apps] - [Windows Tools] - [Control Panel] - [Hardware<br>nd sound] - [Power Options] - [Choose what the power buttons<br>o] - [Change settings that are currently unavailable]                                                                          | [Turn on fast startup] checkbox: no check                                             |
|                               | [Si<br>Co<br>M                                                                                                    | tart (right-click)] - [Device Manager] - [Universal Serial Bus<br>ontrollers] - [USB Root Hub(USB3.0)] - [Properties] - [Power<br>anagement]                                                                                                    | Allow the computer to turn off this device to save power: no check                    |
|                               | [Si<br>[C<br>[C                                                                                                    | tart (right-click)] - [Device Manager] - [Ports (COM & LPT)] -<br>communications Port (COM1)] - [Port Settings] - [Advanced] -<br>cOM Port Number]                                                                                                    | COM1                                                                                  |
|                               | .N<br>[Si<br>- [<br>[C<br>- [<br>->                                                                                              | ETFramework<br>tarl] (right-click) - [Run] - Input "regedit" and press the Enter key<br>Registry Editorr] is opened.<br>omputer] - [HKEY_LOCAL_MACHINE] - [SOFTWARE] - [Microsoft]<br>NET Framework Setup] - [NDP] - [v4] - [Full]<br>Check value of [REG_DWORD] described in [Release]. | HP Z2 SFF G9 Workstation:<br>.NET4.8 (value of Release: 528449 / 533320)              |
| Graphic settings              |                                                                                                    |                                                                                                    |                                                                                       |
|                               | [Start] - [All apps] - [NVIDIA Control Panel] - [Adjust image settings with preview]                                             |                                                                                                    | Use my preference emphasizing: Performance                                            |
|                               | [S                                                                                                    | tart] - [All apps] - [NVIDIA Control Panel] - [View system topology]                                                                                                    | Driver version: Ver.473.47                                                            |
| Additional user (LOG IN user) |                                                                                                    |                                                                                                    |                                                                                       |
|                               | Computer name:<br>[Start] - [Setting] - [System] - [About] - [Rename this PC]<br>Changing computer name, select [Restart later]. |                                                                                                    | Computer name: Serial Number                                                          |
|                               | Int<br>[St<br>Pc                                                                                                    | teractive logon:<br>tart] (right-click) - ([Search])- enter "local" - click [Local Security<br>plicy] - [Local Policy] - double click [Security Options]                                                                                                    | Interactive logon: Don't display last signed-in: Disabled<br>(No change from default) |
| Installation software         |                                                                                                    |                                                                                                    |                                                                                       |
|                               | Pr<br>[Si                                                                                                    | e-installed application<br>tart]                                                                                                    | The following is pre-installed. <ul> <li>PDF browser (Microsoft Edge)</li> </ul>      |

# **EVIDENT CORPORATION**